مؤلف مهندس امیرساسان ربّانی

# 3ds Max 2014

مرجع

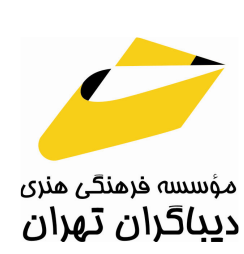

به نام خدا

# فهرست مطالب

| ٨ | ناشر | مقدمه |
|---|------|-------|
| ۹ | مؤلف | مقدمه |

#### فصل اول: رابط کاربر (User Interface) نرمافزار 3ds Max 2014

| 11 | آشنایی کلی با شکل ظاهری 3ds Max 2014 |
|----|--------------------------------------|
| ۱۸ | فضای سه بعدی                         |
| ۲۰ | کنترل پنجرههای دید (View ports)      |
| ۲۵ | پیکربندی پنجرههای دید                |
| ۲۹ | تغییر و ایجاد کلیدهای میانبر         |
| ۳۱ | تغيير و ايجاد نوار ابزار             |
| ۳۳ | تغییر منوی Quad (چهار تایی)          |
| ۳۳ | تغيير و ايجاد منو                    |

#### فصل دوم: شناسایی اشیاء اولیه موجود در 3ds Max

| ۳۵ | ستاندارد (Standard Primitives) | حجمهای اولیه ا  |
|----|--------------------------------|-----------------|
| ۵۲ | (Extended Primitives) يافته    | اشياء اوليه بسط |

#### فصل سوم: روشهای انتخاب، تنظیم خصوصیات اشیاء، ایجاد گروه و پیوند

| ۷۵ | انتخاب اشیاء        |
|----|---------------------|
| ٨٠ | تنظيم خصوصيات اشياء |
| ٨۵ | فرمان گروه (Group)  |
| λγ | دستور پيوند (Link)  |

### فصل چهارم: تبدیلات روی اشیاء، تراز، Snap و تغییر محل Pivot

| ٨٩ | جابەجايى (Move)      |
|----|----------------------|
| ٨٩ | چرخش (Rotate)        |
| ٨٩ | تغییر مقیاس (Scale)  |
| ۹۱ | روشهای انجام تبدیلات |

| ٩٧  | آشنایی با سیستمهای مختصاتی در 3ds Max       |
|-----|---------------------------------------------|
| ۱۰۳ | انتخاب مركز تبديلات ( Transform Center )    |
| ۱۰۴ | ﺩﺳﺘﻮﺭﺍﺕ ﺗﺮﺍﺯ                                |
| 11. | دستور Snap                                  |
| ۱۱۳ | تغيير محل مركز تبديلات اشياء (Pivot Point ) |

## فصل پنجم: روشهای کپی کردن اشیاء در 3ds Max

| ١١٧ | روش Clone                  |
|-----|----------------------------|
| ١٢٠ | روش استفاده از Shift+Clone |
| 176 | دستور Quick Clone          |
| 176 | دستور Mirror               |
| ١٢۵ | دستور Spacing Tool         |
| ١٢٨ | دستور Clone and Align      |
| ۱۳۰ | دستور Array                |

## فصل ششم: شناخت اصلاحکنندهها

| ١٣٨ | مفهوم پشته (Stack)          |
|-----|-----------------------------|
| ۱۳۹ | تغييرشكلدهندهها (Deformers) |

#### فصل هفتم: کار با اشکال دو بعدی

| ۱۸۱ | معرفی اشکال دو بعدی                    |
|-----|----------------------------------------|
| ۲۰۱ | دستورات مهم برای تغییر اشکال دو بعدی . |

## فصل هشتم: روشهای مدل سازی با اشکال دو بعدی

| ۲۲۹ | رندرسازی اشکال دو بعدی           |
|-----|----------------------------------|
| ۲۳۳ | اصلاح كننده Extrude              |
| ٢٣٩ | اصلاح كننده Bevel                |
| ۲۴۵ | اصلاح کننده Lathe                |
| ۲۵۲ | استفاده از تصویر مرجع در مدلسازی |
| ۲۵۳ | Loft                             |

#### فصل نهم: اشیاء ترکیبی (Compound Objects)

| ۲۶۱ | ProBoolean |
|-----|------------|
| ۲۶۹ | ShapeMerge |
| ۲۷۵ | Connect    |
| ۲۸۲ | Scatter    |
| ۲۹۵ | Terrain    |
|     |            |

#### فصل دهم: مدل سازی به روش Poly Modeling

#### فصل یازدهم: شناخت مواد، پنجره اصلاح و جستجوگر مواد

| ۳۵۲ | بررسی خواص مواد                    |
|-----|------------------------------------|
| ۳۵۵ | پنجره اصلاح مواد (Material Editor) |
| ۳۵۹ | كتابخانه مواد                      |
| ۳۶۳ | استفاده از Material Explorer       |

#### فصل دوازدهم: استفاده عملی از مواد و نقوش

| ۳۶۵ | فاكتور Diffuse Map و Diffuse                    |
|-----|-------------------------------------------------|
| ۳۷۰ | فاکتور Specular (نقاط نورانی روی مادہ) و Shader |
| ΨΥλ | فاکتور Opacity                                  |
| ۳۸۲ | فاكتور Bump                                     |
| ۳۸۶ | فاکتور Reflection                               |
| ۳۹۰ | فاکتور Refraction                               |
| ٣٩٣ | فاكتور Self Illumination                        |
| ٣٩٧ | بررسی رول آوت Shader Basic Parameters           |

#### فصل سيزدهم: انواع مواد

| ۴.۱ |               |
|-----|---------------|
| ۴۱۱ | Architectural |
| ۴۱۳ |               |
| ۴۱۸ | Double Sided  |

| ۴۲۱         | Blend                      |
|-------------|----------------------------|
| <i>۴</i> ۲۷ |                            |
| ۴۳۱         | Advanced Lighting Override |
| ۴۳۴         | Ink'n Paint                |

# فصل چهاردهم: نکات مهم در استفاده از نقوش، معرفی نقوش کاربردی

| <i>۴۴۳</i> | آشنایی با سیستم مختصاتی نقوش   |
|------------|--------------------------------|
| ۴۴۴        | آشنایی با رول آوت Coordinates  |
| FF5        | استفاده از اصلاح کننده UVW Map |
| ۴۵۳        | معرفی نقوش کاربردی             |

#### فصل پانزدهم: تئوری نورپردازی

| ۴۷۳ | خواص مهم نور در نورپردازی         |
|-----|-----------------------------------|
| ۴۸۴ | منابع نور                         |
| ۴۸۹ | طراحی نور در صحنه                 |
| ۴۹۵ | لايه محيطی (Ambient luminescence) |
| ۴۹۵ | لایه متمرکز  (Focal Glow)         |
| 495 | لایه زیبایی  (Play of brilliants) |

#### فصل شانزدهم: شناخت منابع نوری در 3ds Max

| ۴۹۷ | نورهای پیشفرض (Default Light)     |
|-----|-----------------------------------|
| ۴۹۸ | نور محیطی (Ambient Light)         |
| ۵۰۱ | نورهای استاندارد (Standard Light) |
| ۵۳۱ |                                   |
| ۵۳۵ | نورهای Photometric                |

#### فصل هفدهم: نورپردازی و رندر فضا

| ۵۴۳ | نور مصنوعی                                    |
|-----|-----------------------------------------------|
| ۵۴۷ | نور طبيعي                                     |
| ۵۵۰ | Radiosity                                     |
| ۵۶۱ | نورپردازی بر پایه حجم (Object Based Lighting) |

| ۵۶۶ | تنظیم محیط (Environment) |
|-----|--------------------------|
| ۵۶۸ | Light Tracer             |
| ۵۷۱ | تنظیم اندازه رندر        |

### فصل هجدهم: دوربين

| ۵۷۴ | ساخت دوربين               |
|-----|---------------------------|
| ۵۷۵ | مشاهده صحنه از دید دوربین |
| ۵۷۵ | دكمههاي كنترل دوربين      |
| ۵۷۶ | تنظيمات دوربين            |

# فصل نوزدهم: ساخت جلوههای اکتش و مه

| ۵۸۹ | ىش    | جلوه آت |
|-----|-------|---------|
| ۵۹۶ | ه حجم | جلوه م  |

## فصل بيستم: انيميشن

| ۶۰۱ | فریمهای کلیدی (Key Frame)                     |
|-----|-----------------------------------------------|
| ۶۰۲ | روش ساخت انیمیشن در 3ds Max                   |
| ۶۰۲ | سرعت حرکت فریمها و زمان در انیمیشن            |
| ۶۰۵ | ساخت کلیدهای انیمیشن در 3ds Max               |
| ۶۱۳ | انتخاب، جابهجایی،حذف رنگ و تغییر مقدار کلیدها |
| ۶۱۸ | ساخت انیمیشن با استفاده از تغییر پارامتر      |
| ۶۲۷ | استفاده از شئ Dummy                           |
| ۶۲۸ | استفاده از محدودیتها (Constraints) در انیمیشن |
| ۶۳۷ | استفاده از Wire                               |
| 941 | استفاده از Trajectories                       |
| ۶۴۵ | Track View                                    |
| ۶۵۵ | ساخت پیشنمایش انیمیشن                         |
| ۶۵۶ | رندر انيميشن                                  |
|     |                                               |

| 991 | منابع | رست | بوغ |
|-----|-------|-----|-----|
|-----|-------|-----|-----|